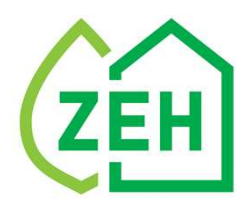

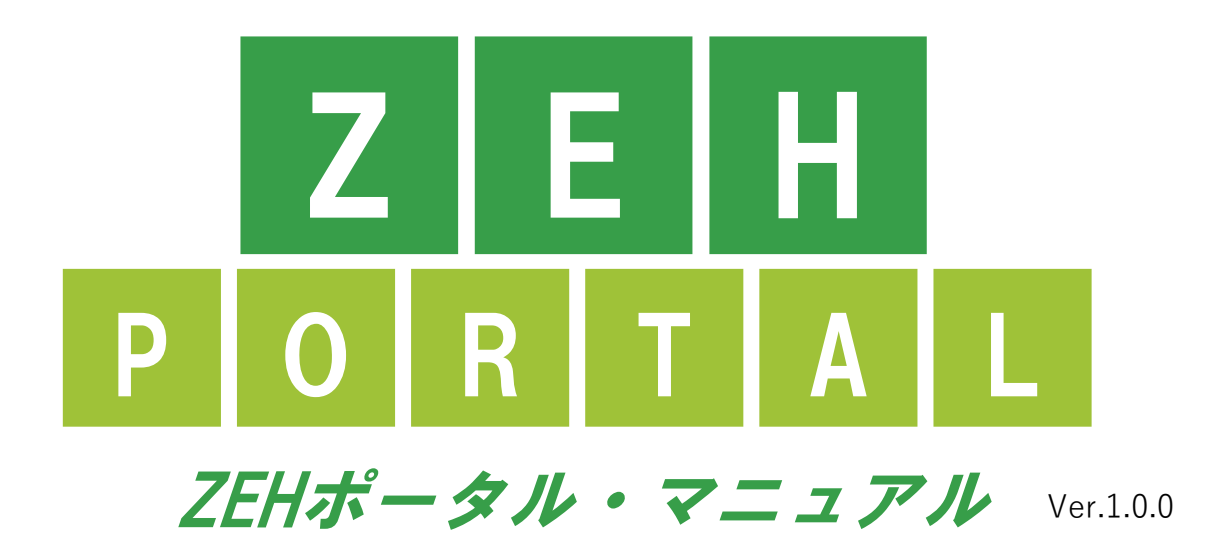

<ユーザー登録編>

#### 【はじめに】

- ●本書は、SIIが提供する「ZEHポータル」をご利用いただくための <u>ユーザー登録方法を解説するマニュアル</u>です。
- 環境省による「令和4年度ZEH支援事業」、経済産業省による「令和4年度 次世代ZEH+(注文住宅)実証事業」「令和4年度次世代HEMS実証事業」に 申請を行う予定のある申請者(手続代行者がいる場合は手続代行者)は、 「ZEHポータル・マニュアル<交付申請編>」をご確認ください。

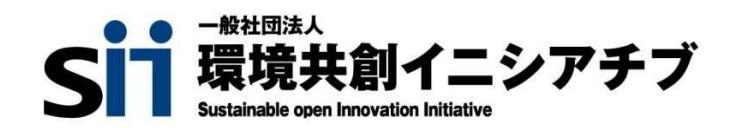

#### Chapter 1 留意事項

- 1. ZEHポータルの利用範囲
- 2. 本書の解説範囲
- 3. タイムアウトに関する注意点
- 4. 選択肢の入力
- 5. 本マニュアルの画像
- 6. 推奨環境

#### Chapter 2 ユーザー登録

1. ユーザー登録の流れ

#### <u>A.個人申請を行う個人申請者</u>

- 1. ユーザーアカウント発行申込
- 2. メールアドレス認証
- 3. ユーザー情報入力
- 4. ユーザー登録完了

#### B.建売住宅を販売する法人の申請を行う申請実務担当者

- 1. 申請実務担当者のユーザーアカウント発行申込
- 2. 申請実務担当者のメールアドレス認証
- 3. 申請実務担当者のユーザー情報入力
- 4. 申請実務担当者のユーザー登録完了
- 5. 該当物件情報の新規登録/情報入力
- 6. 該当物件情報のメールアドレス認証
- 7. 該当物件情報の登録完了

#### <u>C.手続代行者を介する申請を行う手続代行者</u>

- 1. 手続代行者のユーザーアカウント発行申込
- 2. 手続代行者のメールアドレス認証
- 3. 手続代行者のユーザー情報入力
- 4. 手続代行者のユーザー登録完了
- 5. 申請者のユーザー情報代行入力
- 6. 手続代行者から申請者に作業依頼
- 7. 申請者のユーザー登録完了

#### Chapter 3 よくあるご質問・問い合わせ先

**P.32** 

1. よくあるご質問

2. 問い合わせ先

**P.7** 

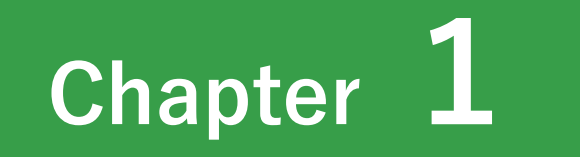

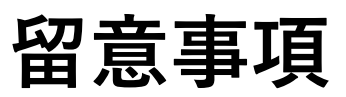

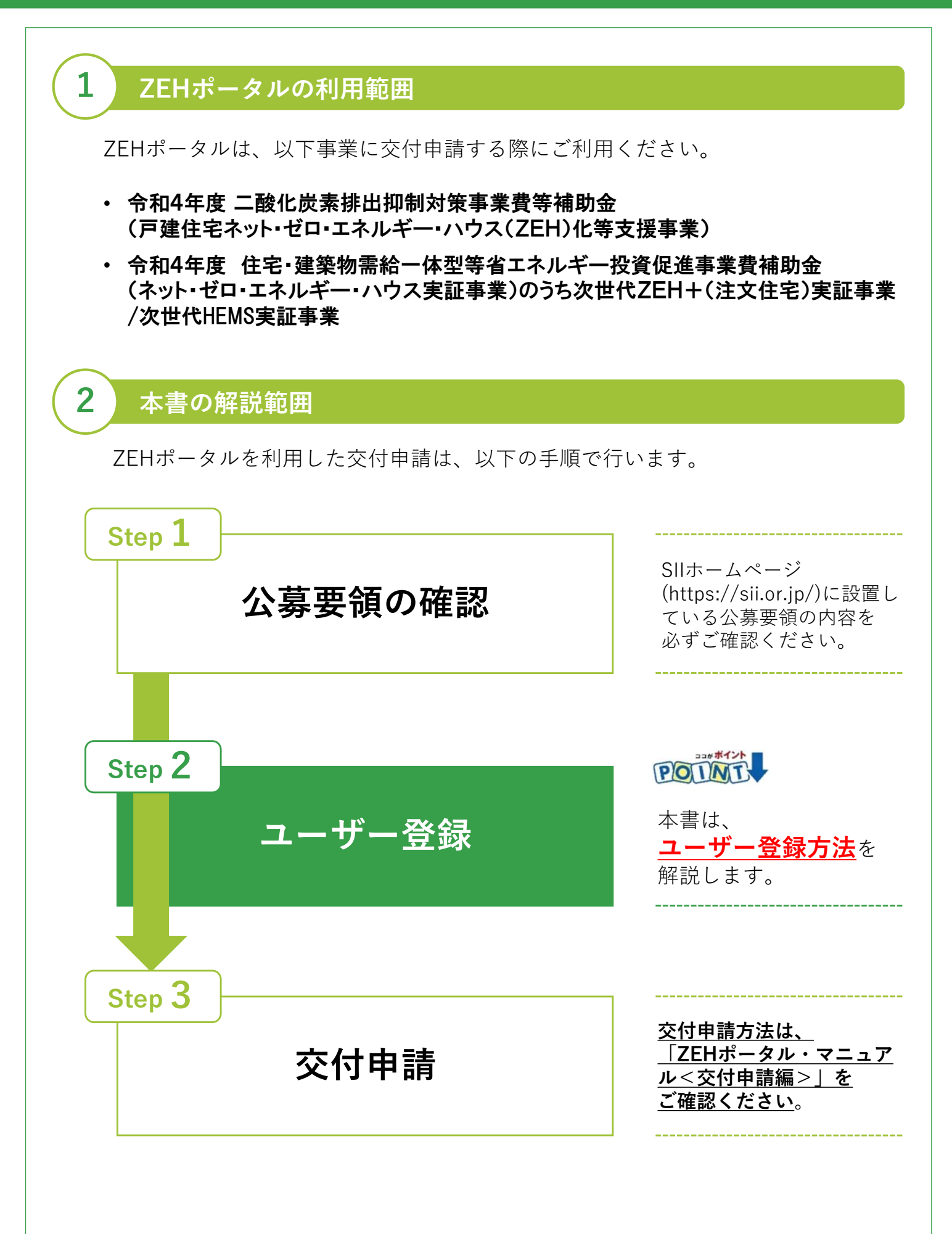

## 3 タイムアウトに関する注意点

入力項目に「※必須」が付いたものは入力必須の項目のため、全てご入力ください。ユーザー情報入力途中で「登録」をクリックしても、後から編集が可能ですので、こまめに「登録」をクリックし、一時保存することをお勧めします。 (ユーザー情報変更の方法はP.35~P.36)

ZEHポータルを1時間以上操作せずにいると、セキュリティ上、自動でタイムア ウトし、エラーが表示されます。入力途中でタイムアウトした場合、再入力とな りますのでご注意ください。

また、6回以上ログインに失敗すると、アカウントロックがかかり、ログインが 出来なくなります。7回目に正しい情報を入力しても、エラーが表示されます。 アカウントロックは1時間で解除されるので、1時間以上経ってから正しい情報 でログインしなおしてください。

#### 選択肢の入力

4

5

6

申請入力を行う際、選択肢から該当するものを選ぶ項目があります。 また、選択内容によっては、新たに入力項目が追加されることがあるため、 入力項目は飛ばさずに全てご入力ください。

#### 本マニュアルの画像

本マニュアルに掲載された入力画面等の画像は、使用するPC環境により文字の配置 等が実際の画面と若干異なる場合があります。

### 推奨環境

| 分類                |                                   | 動作環境                              |                           |
|-------------------|-----------------------------------|-----------------------------------|---------------------------|
| OS                | Windows10の<br>最新バージョン             | Windows11の<br>最新バージョン             | macOSの<br>最新メジャー<br>バージョン |
| ブラウザ              | Chrome、Firefox、Edgeの<br>各種最新バージョン | Chrome、Firefox、Edgeの<br>各種最新バージョン | Safariの<br>各種最新バージョン      |
| 画面解像度             | 1920×1080                         | 1920×1080                         | 1920×1080                 |
| タブレット<br>(タッチパネル) | 非対応                               | 非対応                               | 非対応                       |

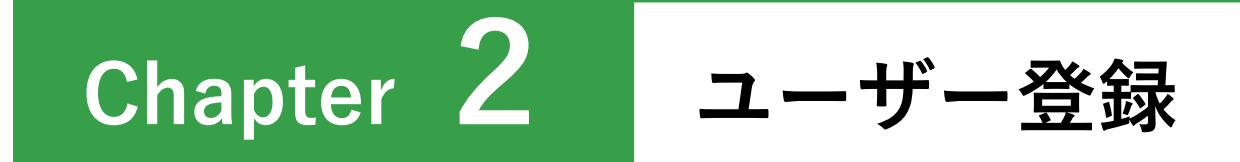

#### ユーザー登録の流れ

1

申請方法により、登録手順が異なります。 以下A・B・Cから当てはまる申請方法を選択し、手順に従いユーザー 登録を行います。

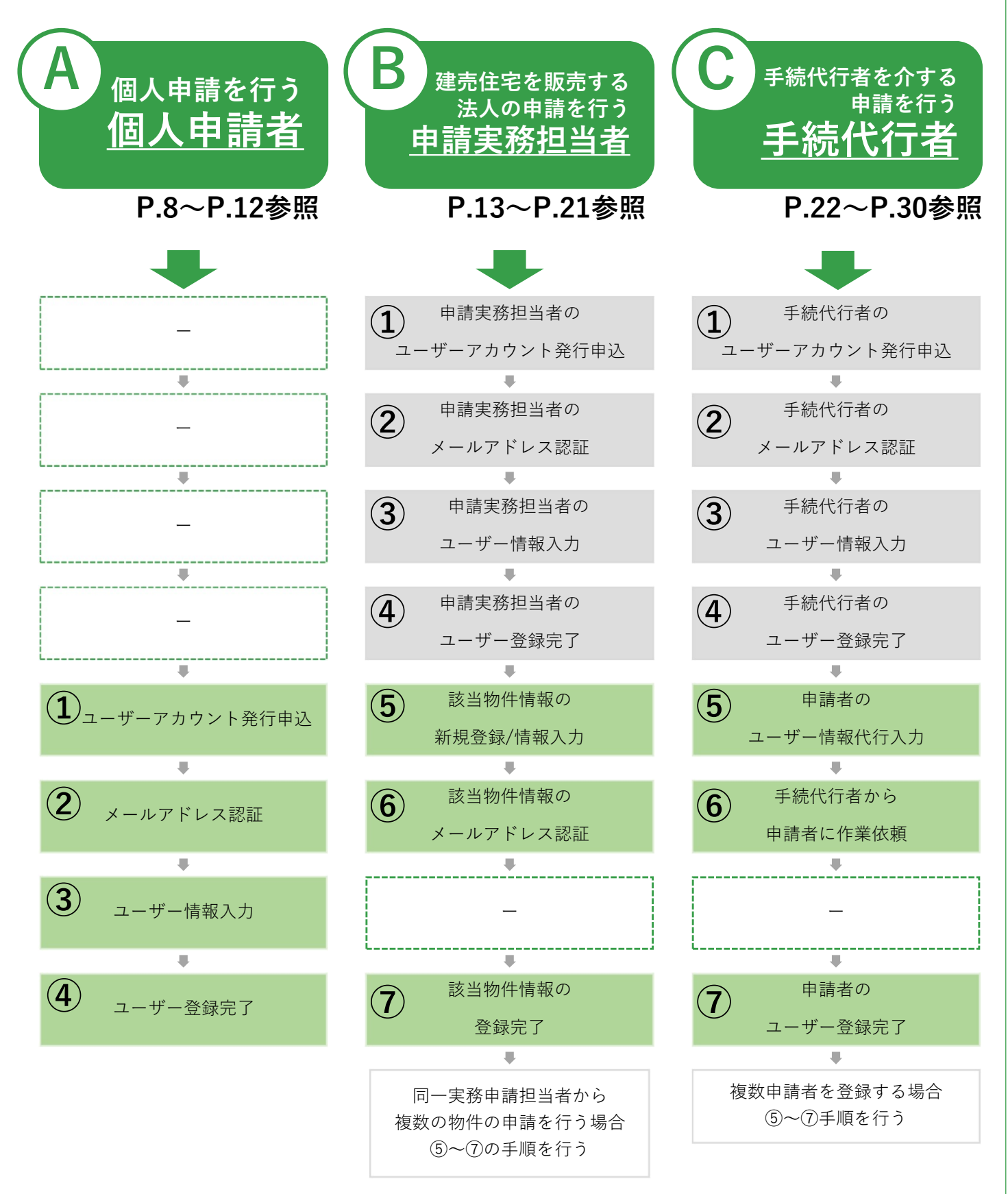

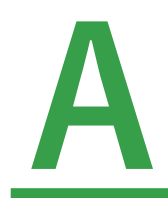

# 個人申請を行う<u>個人申請者</u>

個人で申請を行う方は本項の手順に従ってください。

- □ユーザーアカウント発行申込
- ■メールアドレス認証
- □ユーザー情報入力
- ■ユーザー登録完了

| ZEHポ<br>個人                                                                      | ーサーアカリント発行申込<br><sup>アータル(https://kodatezeh.sii.or.jp/)にアクセスし、<br/>申請を行う個人申請者 をクリックします。</sup>                                                                                                    |
|---------------------------------------------------------------------------------|----------------------------------------------------------------------------------------------------|
|                                                                                 | 戸建ZEH補助金申請ポータル                                                                                                    |
|                                                                                 | ログインル                                                                                                    |
|                                                                                 | パスワード                                                                                                    |
|                                                                                 |                                                                                                    |
|                                                                                 | ログイン<br>新規登録はこちら クリック                                                                                                    |
|                                                                                 | 手続代行者を介する申請を行う手続代行者                                                                                                    |
|                                                                                 | <u>個人申請を行う個人申請者</u><br>建売住宅を販売する法人の申請を行う申請実務担当者                                                                                                    |
|                                                                                 | <u>パスワードをお忘れの方</u>                                                                                                    |
| 2 *                                                                             | ールアドレス認証                                                                                                    |
|                                                                                 |                                                                                                    |
| ①メー<br>②入力                                                                      | ·ルアドレスを入力し、「登録」ボタンをクリックします。<br>」したメールアドレス宛に認証用の通知が配信されます。                                                                                                    |
| ①メー<br>②入力                                                                      | ・ルアドレスを入力し、「登録」ボタンをクリックします。<br>したメールアドレス宛に認証用の通知が配信されます。<br>ZEHポータル                                                                                                    |
| ①メー<br>②入力                                                                      | ・ルアドレスを入力し、「登録」ボタンをクリックします。<br>したメールアドレス宛に認証用の通知が配信されます。<br>ZEHポータル<br><sup>個人申請ユーザー仮登録</sup>                                                                                                    |
| ①メー<br>②入力                                                                      | ・ルアドレスを入力し、「登録」ボタンをクリックします。<br>したメールアドレス宛に認証用の通知が配信されます。<br>ZEHポータル<br>個人申請ユーザー仮登録                                                                                                    |
| ①メー<br>②入力                                                                      | <ul> <li>・ルアドレスを入力し、「登録」ボタンをクリックします。</li> <li>・したメールアドレス宛に認証用の通知が配信されます。</li> <li>         ZEHポータル         個人申請ユーザー仮登録     </li> <li>・グールアドレス ※必須         ・登録ボタンを押すとユーザー登録用のURLがメールアドレス宛に送信されます。     </li> <li>・登録前に必ず、「利用規約」と「ブライバシーボリシー」をご確認ださい。</li> <li>・メールの受信設定を行っている場合は、kodatezeh@sii.or.jpを受信できるよう         設定をご確認べださい。     </li> <li>・メールが屈かない場合は、メールが迷惑メールへ分類されている可能性があります。</li> </ul>                                                                                                    |
| ①メー<br>②入力<br>③登録                                                               | <ul> <li>・ルアドレスを入力し、「登録」ボタンをクリックします。</li> <li>・ したメールアドレス宛に認証用の通知が配信されます。</li> <li></li></ul>                                                                                                    |
| <ol> <li>(1)メー</li> <li>(2)入力</li> <li>(3)登録</li> <li>メー</li> <li>ユー</li> </ol> | <ul> <li>ルアドレスを入力し、「登録」ボタンをクリックします。</li> <li>レたメールアドレス宛に認証用の通知が配信されます。</li> <li>ZEHポータル</li> <li>個人申請ユーザー仮登録</li> <li>シールアドレス</li> <li>登録ボタンを押すとユーザー登録用のURLがメールアドレス宛に送信されます。</li> <li>登録がに必ず、「利用規約」と「ブライバシーボリシー」をご確認ください。</li> <li>シールの受信設定を行っている場合は、kodatezeh@sii.or.jpを受信できるよう<br/>設定をご確認ください。</li> <li>メールの受信設定を行っている場合は、kodatezeh@sii.or.jpを受信できるよう<br/>設定をご確認ください。</li> <li>メールが国かない場合は、メールが迷惑メールへ分類されている可能性があります。</li> <li>レたメールアドレス宛に以下のメールが届きましたら、<br/>ル内に記載しているURLをクリックします。</li> <li>ブー情報の入力画面に遷移します。</li> </ul>                                                                    |
| ①メー<br>②入力<br>③登録<br>メー<br>ユー<br>送信元<br>件名:<br>本文:<br>メール                       | <ul> <li>・ルアドレスを入力し、「登録」ボタンをクリックします。</li> <li>・ ことメールアドレス宛に認証用の通知が配信されます。</li> <li>・ こと日ポータル</li> <li>個人申請ユーザー仮登録</li> <li>・ シールアドレス</li> <li>・ 塗録ボタンを押すとユーザー登録用のURLがメールアドレス宛に送信されます。</li> <li>・ 登録ボタンを押すとユーザー登録用のURLがメールアドレス宛に送信されます。</li> <li>・ シールの受信設定を行っている場合は、kodatezeh@sii.or.jpを受信できるよう<br/>設定をご確認ください。</li> <li>・ メールが国かない場合は、メールが迷惑メールへ分類されている可能性があります。</li> <li>・ したメールアドレス宛に以下のメールが届きましたら、<br/>ル内に記載しているURLをクリックします。</li> <li>・ レードレス宛に以下のメールが届きましたら、</li> <li>・ 丁ー情報の入力画面に遷移します。</li> <li>・ ためdatezeh@sii.or.jp</li> <li>ア建ZEH補助金】メールアドレス認証のお願い。</li> <li>・ アンロ・クリック</li> </ul> |

| ② <u>ログイン  </u><br>③入力完了し                                                                                          | <b>Dを必ずメモし、お</b><br>、ログインIDを控                                   | <b>控えください。</b><br>えた後、「登録                            | をクリックし                                         | <i>、</i> ます。                                                                   |
|----------------------------------------------------------------------------------------------------|-----------------------------------------------------------------|------------------------------------------------------|------------------------------------------------|--------------------------------------------------------------------------------|
|                                                                                                    |                                                                 | ZEHポータル                                              |                                                |                                                                                |
| 人申請ユーザー登録フォーム                                                                                                    |                                                                 |                                                      |                                                |                                                                                |
| く人申請ユーザー登録の場合は、法<br>ールアドレス                                                                                         | <sub>认の代表者情報を入力してください。</sub><br>登録済みメールアドレ                      | スが表示                                                 |                                                |                                                                                |
| 8                                                                                                    |                                                                 | 【全角 50文字 / 50文字                                      | "以下】                                           |                                                                                |
| りがな<br>必須                                                                                                    |                                                                 | 【全角 50文字 / 50文字                                      | 以下】                                            |                                                                                |
| 年月日                                                                                                    | 年/月/日 日 【半角状字 文字                                                | が酒酒日                                                 | ヨを                                             |                                                                                |
| 話番号<br>必須                                                                                                    |                                                                 |                                                      | 【半角数字5文字-43                                    | 之字-4文字以下】                                                                      |
| 便番号<br>必須                                                                                                    | 〒 124角数5                                                        | 文字 - 4文字 住所被子                                        | ます                                             |                                                                                |
| 道府県 必須                                                                                                    | 【全角漢字 20文                                                       | 产以下]                                                 |                                                | 3                                                                              |
| 町村・番地<br>必須                                                                                                    |                                                                 | <b>3分は半角</b> で入力                                     | [1文字 - 50文字]                                   | 入力完                                                                            |
| ル・マンション名                                                                                                    |                                                                 |                                                      | 50文字以下】                                        | クリッ                                                                            |
| ۵ <u>۸</u>                                                                                                    | 【半角英数 8文字                                                       | -16文字】                                               |                                                |                                                                                |
| <ul> <li>I用規約 プライバシー</li> <li>コグインIDは半角</li> <li>(注)登録後に口</li> <li>(注)既に使われ</li> <li>(注) 口グ</li> <li>下の</li> </ul> | i英数を混在させた 8文<br>ダインIDの変更はでき<br>ているIDは使用できま<br>インIDはメー<br>メモ欄を利用 | 字~16文字で作成し<br>ません。<br>せん。<br><b>ル等で通知さ</b><br>するなどして | <sup>ます。</sup><br><u> くれないため</u><br>、<br>必ずお控え | 230#**/>><br>POINT<br>5、<br>5、<br>5、<br>5、<br>5、<br>5、<br>5、<br>5、<br>5、<br>5、 |
|                                                                                                    | <u> </u>                                                        | コグインID メ                                             | (モ欄)                                           |                                                                                |

# 4 ユーザー登録完了

#### a.仮パスワードでログイン

ユーザー情報の入力完了後、登録したメールアドレス宛に仮パスワードを記載した [登録完了のお知らせ]の通知が配信されます。

ユーザー情報入力にて作成した「ログインID」とメール通知された「仮パスワード」 を使用して、ZEHポータルにログインを行います。

送信元:kodatezeh@sii.or.jp 件名:【戸建ZEH補助金】登録完了のお知らせ 本文:

仮パスワードを発行しました。

■ご登録いただいたユーザ情報 仮パスワード:XXXXXXXXX

以下のリンクをクリックしてログイン後、パスワード変更いただき申請情報の入力を行ってくだ さい。

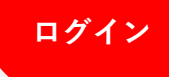

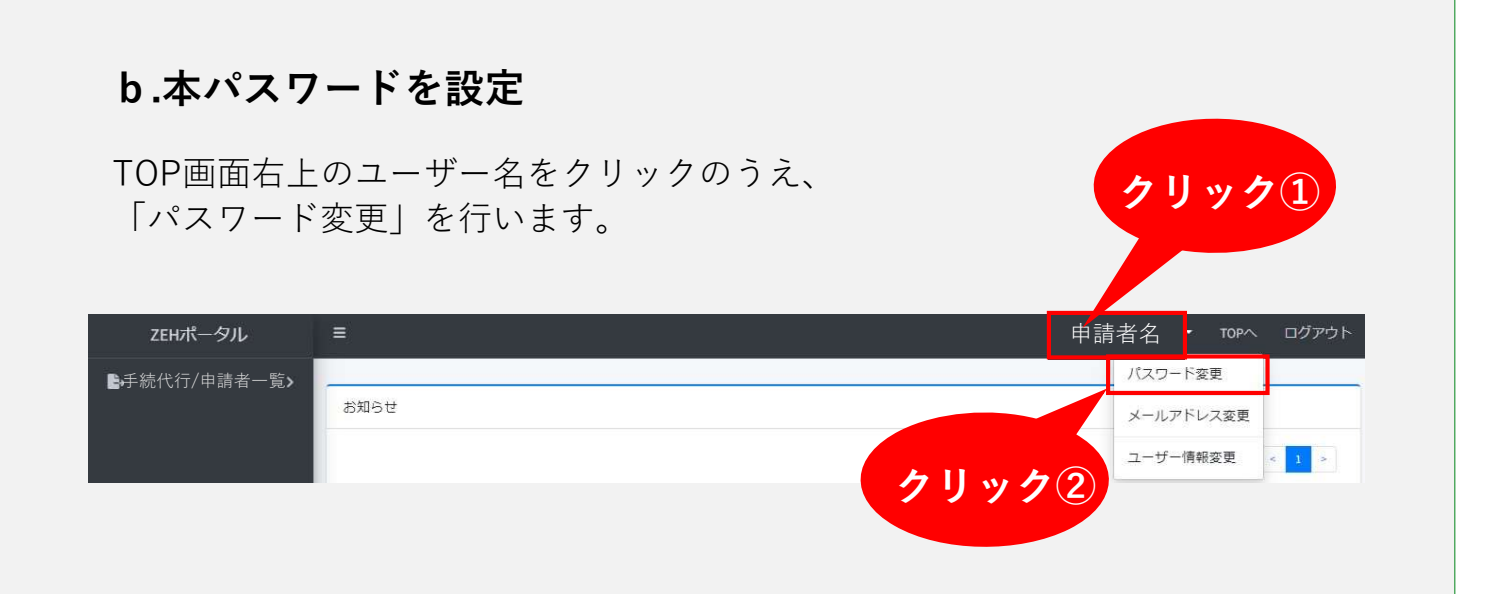

パスワード変更画面が表示されるので、「変更前パスワード(初回変更の場合は 仮パスワード)」を入力後、「変更後パスワード(本パスワード)」を入力のうえ、 「登録」ボタンをクリックします。

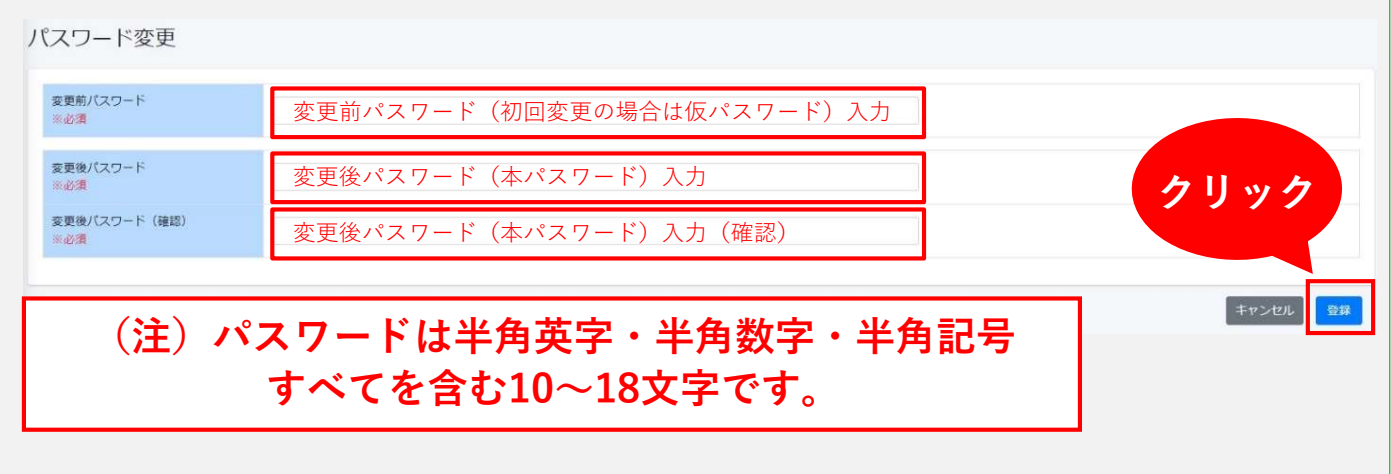

※画面上に以下のメッセージが表示されているか必ずご確認ください。

| ■■■■■■■■■■■■■■■■■■■■■■■■■■■■■■■■■■■■■■        | ▼ TOPへ ログアウト       |
|-----------------------------------------------|--------------------|
| 正常に処理が完了しました。                                 |                    |
| お知らせ                                          |                    |
| ※ユーザー情報登録時に設定したメールアドレ<br>[パスワード変更完了のお知らせ]の通知カ | ~ス宛に<br>『配信されます。   |
|                                               |                    |
| <u>以上でユーザー登録手続きは完了と</u>                       | <u>: なります。</u>     |
| 交付申請を行う場合は、ZEHポータル・マニュ                        | アル<交付申請編>をご確認ください。 |
|                                               |                    |

B

# 建売住宅を販売する法人の申請を行う **申請実務担当者**

建売住宅を販売する法人申請の申請実務担当者は、 本項の手順に従ってください。 申請実務担当者のユーザー登録後、 該当物件情報を登録いただく必要があります。 □申請実務担当者のユーザーアカウント発行申込

- ■申請実務担当者のメールアドレス認証
- □申請実務担当者のユーザー情報入力
- □申請実務担当者のユーザー登録完了
- □該当物件情報の新規登録/情報入力
- □該当物件情報のメールアドレス認証

□該当物件情報の登録完了

| 1 申請実務担当者のユーザーアカウント発行申込                                                                                                    |
|----------------------------------------------------------------------------------------------------|
| ZEHポータル(https://kodatezeh.sii.or.jp/)にアクセスし、<br><b>建売住宅を販売する法人の申請を行う申請実務担当者</b><br>をクリックします 。                                                                                              |
| 戸建ZEH補助金申請ポータル                                                                                                    |
| ログインロ                                                                                                    |
| パスワード                                                                                                    |
|                                                                                                    |
| 新規登録はごちら<br><b>クリック</b>                                                                                                    |
|                                                                                                    |
| ビルローもののカンショムへの一部で117千部天初に当日<br>バスワードをお忘れの方                                                                                                    |
|                                                                                                    |
| 2 申請美務担当者のメールアトレス認証                                                                                                    |
| ①メールアドレスを入力し、「登録」ボタンをクリックします。<br>②入力したメールアドレス宛に認証用の通知が配信されます。                                                                                                    |
| ZEHポータル                                                                                                    |
| 手続代行者(又は法人申請)ユーザ仮登録                                                                                                    |
| メールアドレス<br>※必須                                                                                                    |
| ・登録ボタンを押すとユーザー登録用のURLがメールアドレス宛に送信されます。<br>・登録前に必ず、「利用規約」と「プライバシーポリシー」をご確認ください。<br>・メールの受信設定を行っている場合は、kodatezeh@sii.or.jpを受信できるよう<br>設定をご確認ください。<br>・メールが届かない場合は、メールが迷惑メールへ分類されている可能性があります。 |
| ③登録したメールアドレス宛に以下のメールが届きましたら、<br>メール内に記載しているURLをクリックします。<br>ユーザー情報の入力画面に遷移します。                                                                                                    |
| 送信元:kodatezeh@sii.or.jp<br>件名:【戸建ZEH補助金】メールアドレス認証のお願い<br>本文:<br>3 クリック                                                                                                    |
| メールアドレスが正しく登録できていることを確認します。<br>認証のために、以下のリンクをクリックし申請者情報を入力してください。                                                                                                    |
|                                                                                                    |

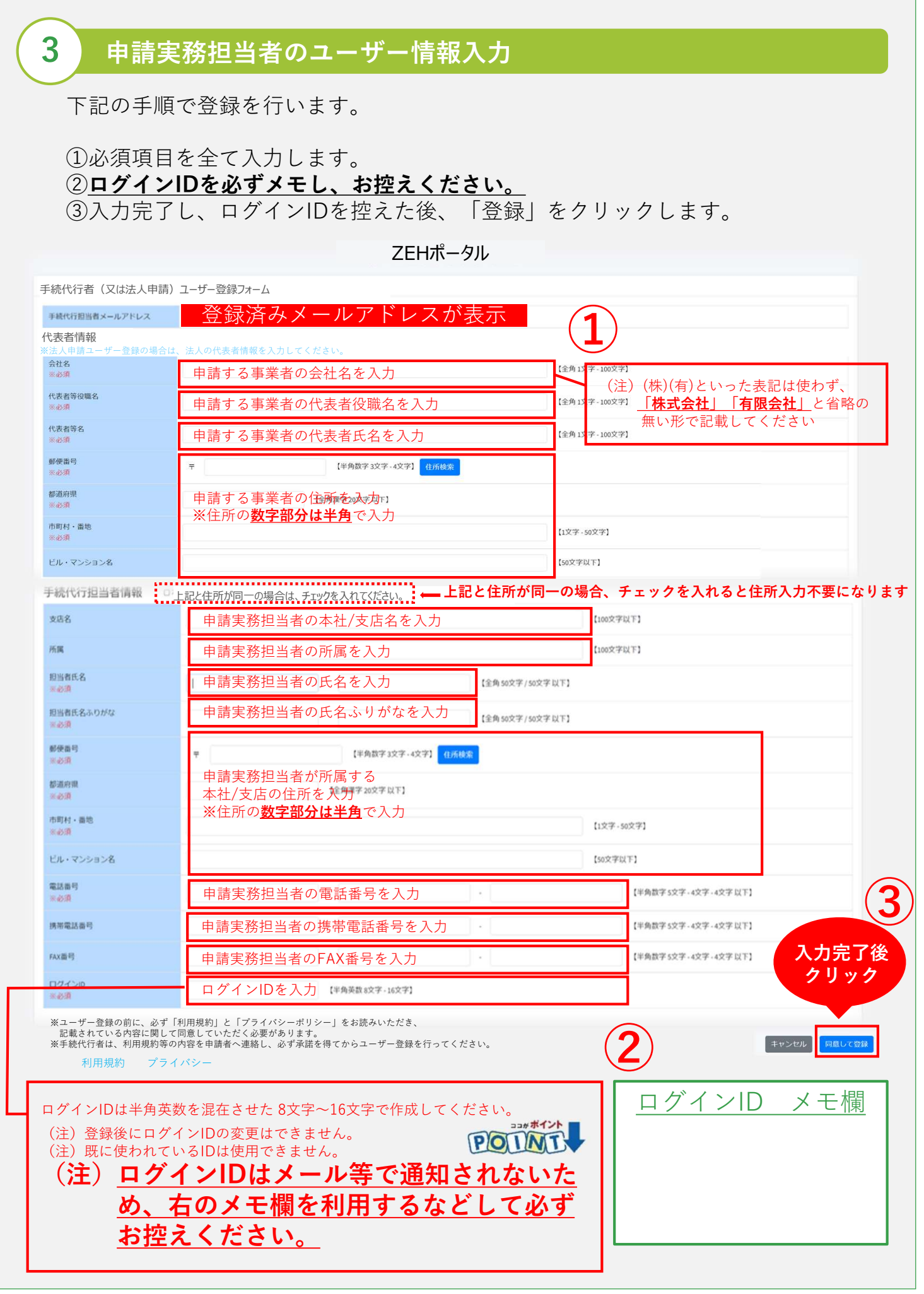

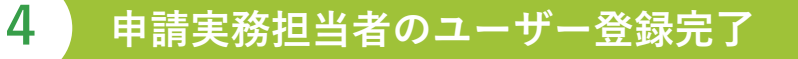

#### a.仮パスワードでログイン

ユーザー情報の入力完了後、登録したメールアドレス宛に仮パスワードを記載した [登録完了のお知らせ]の通知が配信されます。

ユーザー情報入力にて作成した「ログインID」とメール通知された「仮パスワード」を使用して、ZEHポータルにログインを行います。

送信元:kodatezeh@sii.or.jp 件名:【戸建ZEH補助金】登録完了のお知らせ 本文:

仮パスワードを発行しました。

■ご登録いただいたユーザ情報 仮パスワード:XXXXXXXXX

ログイン

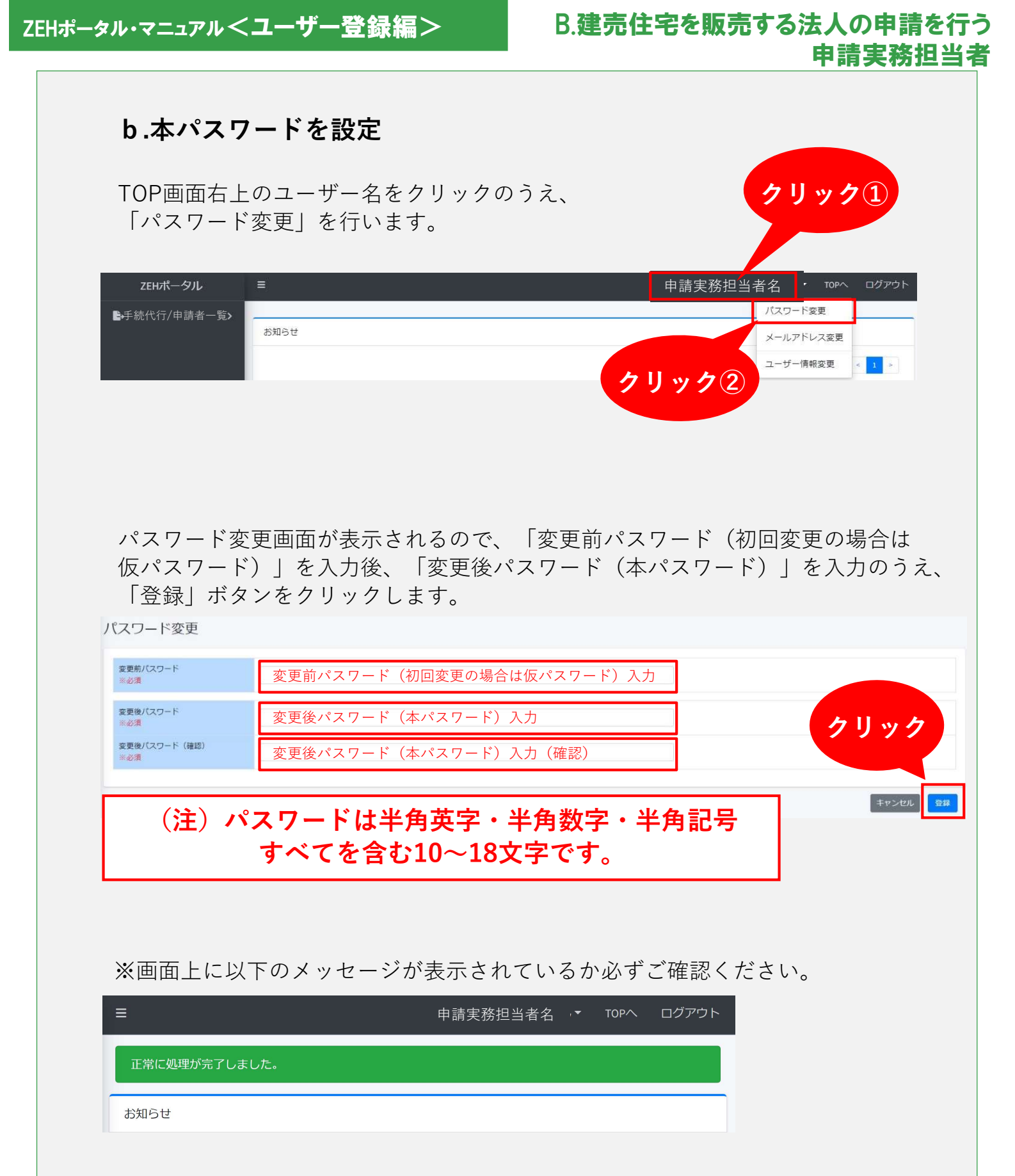

※ユーザー情報登録時に設定したメールアドレス宛に [パスワード変更完了のお知らせ]の通知が配信されます。

#### B.建売住宅を販売する法人の申請を行う 申請実務担当者

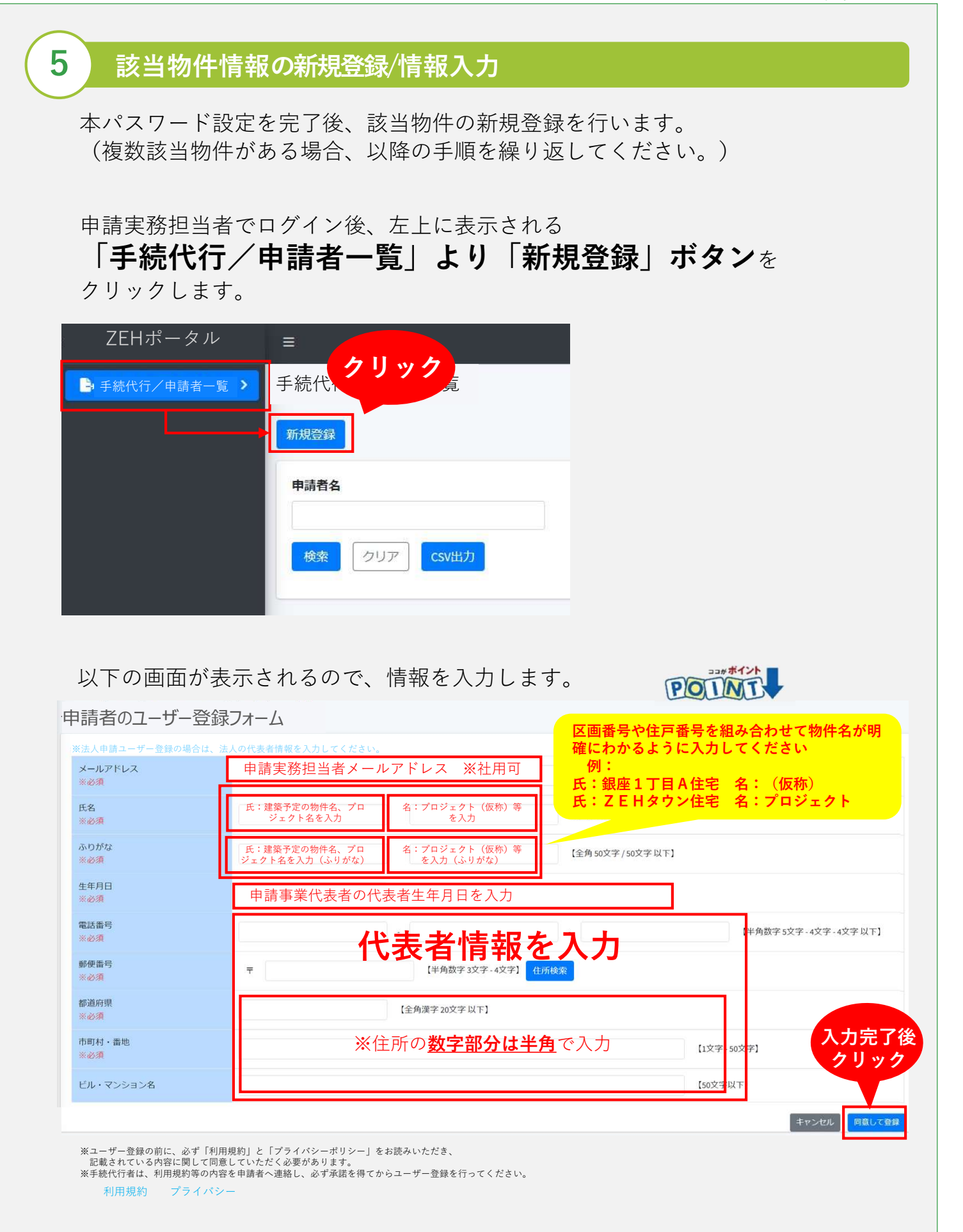

6

7

#### B.建売住宅を販売する法人の申請を行う 申請実務担当者

## 該当物件情報のメールアドレス認証

該当物件情報の入力完了後、登録した<u>メールアドレス宛</u>に認証用の 通知が配信されます。

メール内に記載しているURLをクリックします。

送信元:kodatezeh@sii.or.jp 件名:【戸建ZEH補助金】メールアドレス認証のお願い 本文:

URLをクリックできない場合は、URLをコピーし、ブラウザに貼り付けてアクセスしてください。

#### 該当物件情報の登録完了

#### a. 該当物件情報の仮パスワードの発行

メールアドレス認証用のURLをクリックすると、登録したメールアドレス宛に 仮パスワードを記載した[登録完了のお知らせ]の通知が配信されます。

#### b.申請者一覧より登録されたログインIDを確認

該当物件情報のメールアドレス認証後、申請実務担当者でログインし、 「手続代行/申請者一覧」より「検索」ボタンをクリックします。 登録した該当物件情報が表示されます。

「手続代行/申請者一覧」の「**申請者ID」が該当物件情報の「ログインID」** となります。

※メールアドレスが表示されていない場合は該当物件情報のメールアドレス認証が 完了しておりません。メールアドレス認証未実施の場合、 交付決定されませんので速やかに認証してください。

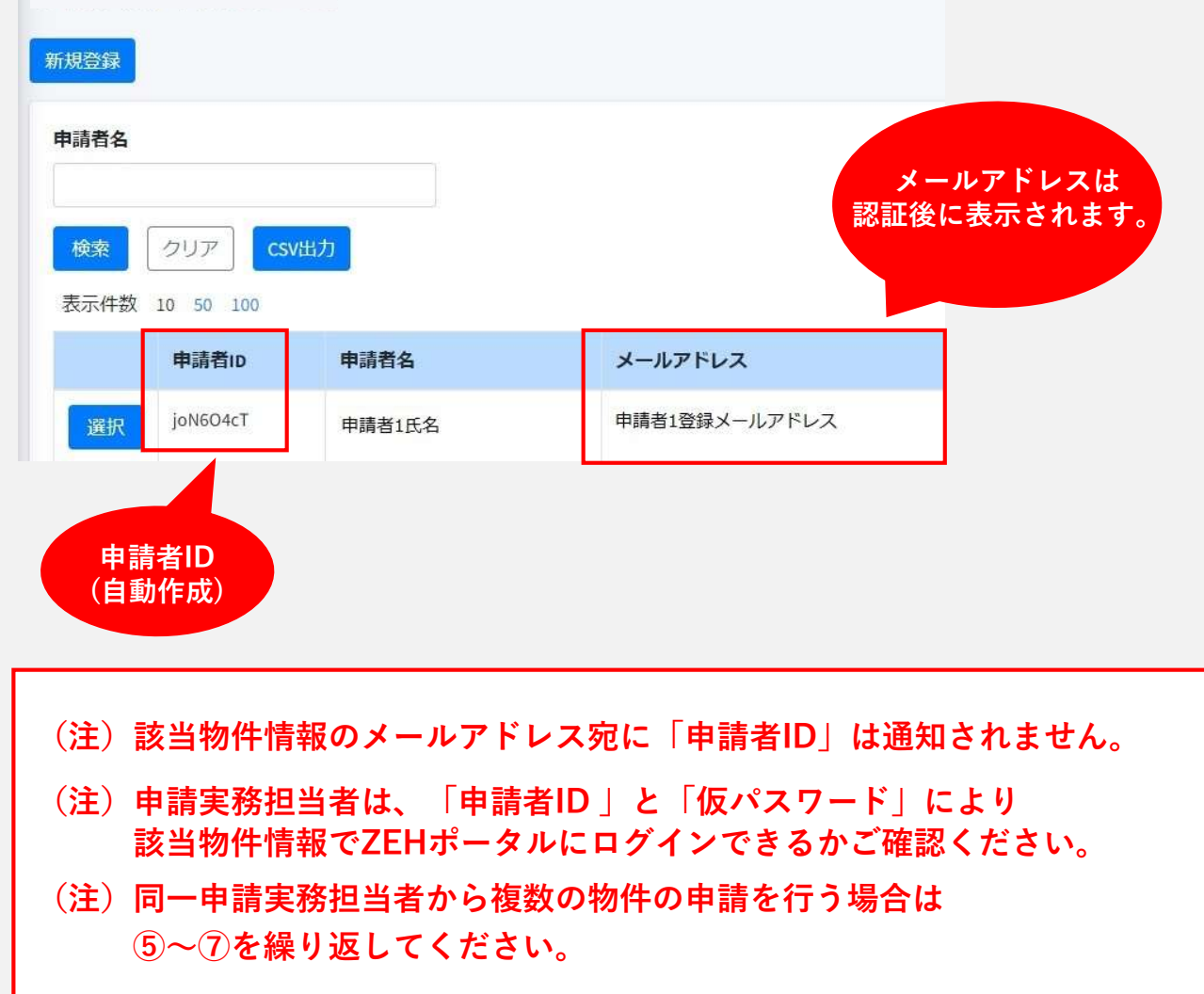

手続代行/申請者一覧

#### C. 仮パスワードでログイン

ログインID確認後、メール通知された「仮パスワード」を使用して、 ZEHポータルにログインを行います。

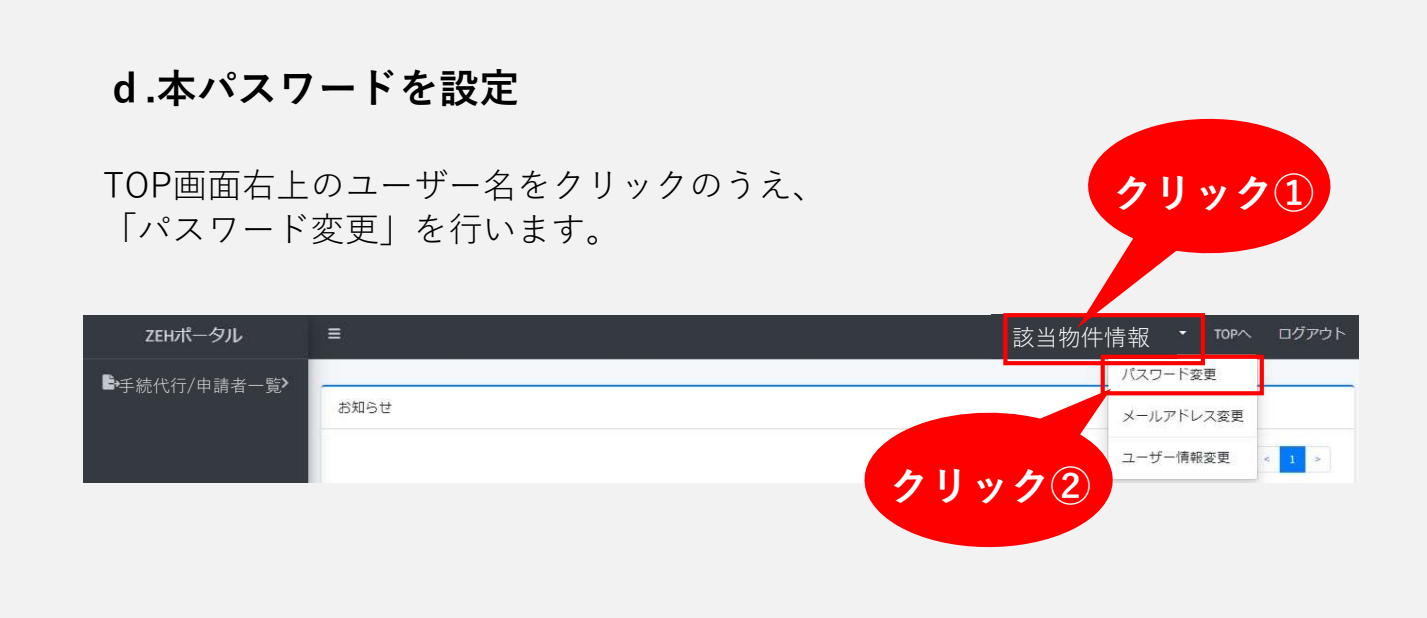

パスワード変更画面が表示されるので、「変更前パスワード(初回変更の場合は 仮パスワード)」を入力後、「変更後パスワード(本パスワード)」を入力のうえ、 「登録」ボタンをクリックします。

パスワード変更

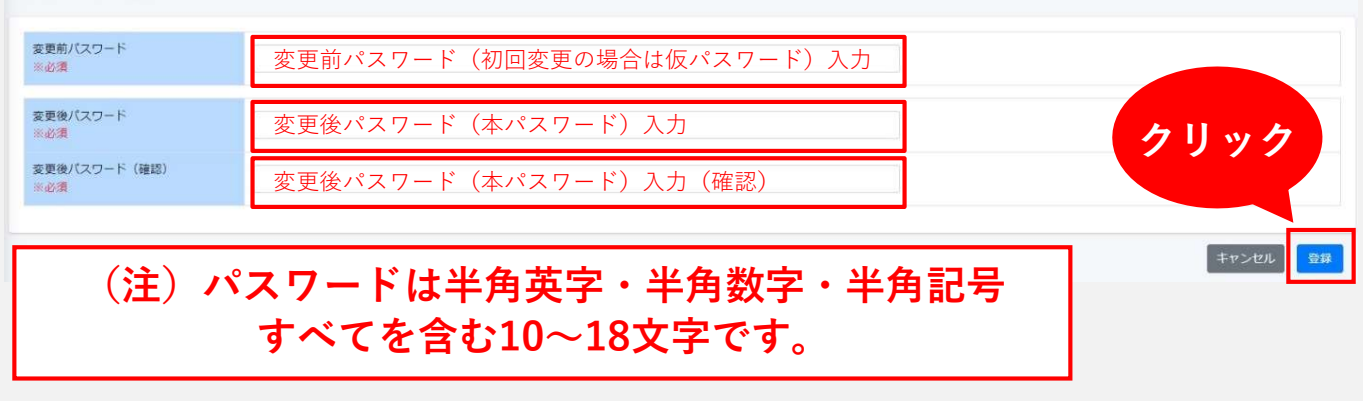

※画面上に以下のメッセージが表示されているか必ずご確認ください。

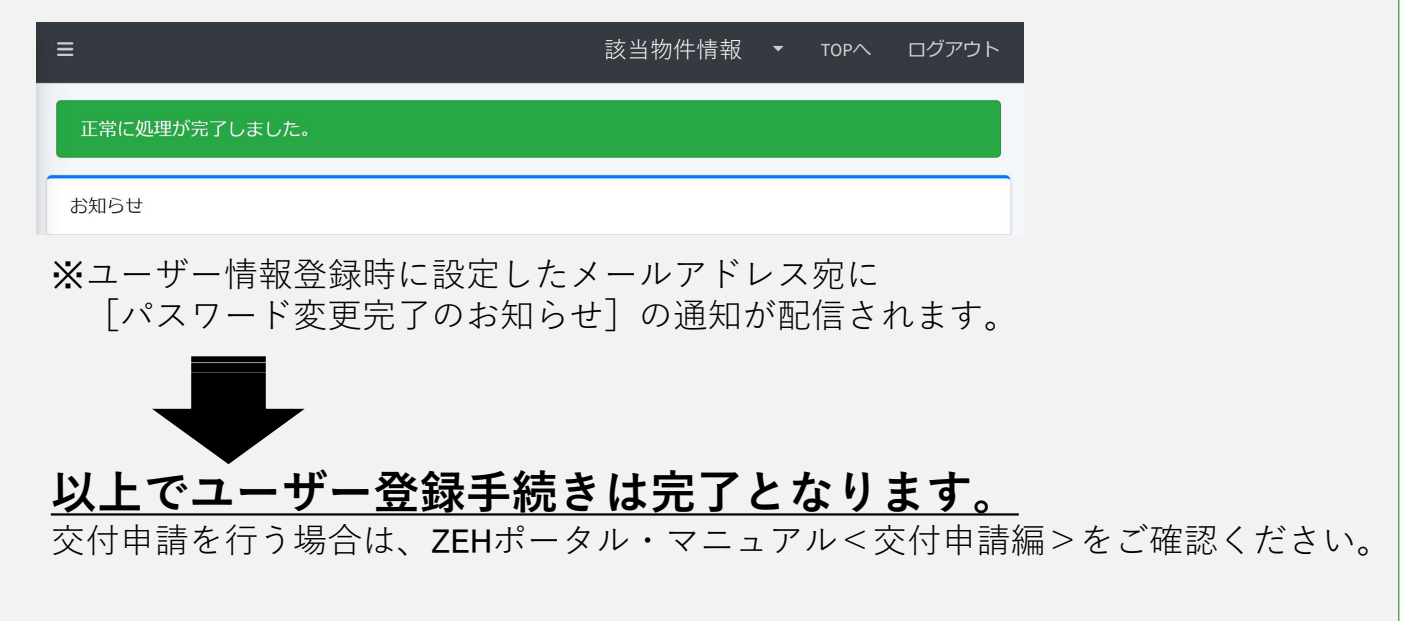

С

# 手続代行者を介する申請を行う **手続代行者**

手続代行者を介する申請を行う手続代行者は、 本項の手順に従ってください。 手続代行者のユーザー登録後、 申請者のユーザー登録を代行いただきます。 交付申請までに申請者にメールアドレス認証いただく 必要があるので、ご了承ください。

■手続代行者のユーザーアカウント発行申し込み

- ■手続代行者のメールアドレス認証
- ■手続代行者のユーザー情報登録
- ■手続代行者のユーザー登録完了
- □申請者のユーザー情報代行入力
- ■手続代行者から申請者に作業依頼
- ■申請者のユーザー登録完了

| 1 手続代行者のユーザーアカウント発行申込                                                                                                    |
|----------------------------------------------------------------------------------------------------|
| ZEHポータル(https://kodatezeh.sii.or.jp/)にアクセスし、<br><b>手続代行者を介する申請を行う手続代行者</b> をクリックします 。                                                                                                    |
| 戸建ZEH補助金申請ポータル                                                                                                    |
| ログインID                                                                                                    |
| ログイン クリック                                                                                                    |
| 新規登録はごちら                                                                                                    |
| <u> </u>                                                                                                    |
|                                                                                                    |
| 2 手続代行者のメールアドレス認証<br>①メールアドレスを入力し 「登録」ボタンをクリックします                                                                                                    |
| ②入力したメールアドレス宛に認証用の通知が配信されます。                                                                                                    |
| ムビロルーダル<br>手続代行者(又は法人申請)ユーザ仮登録                                                                                                    |
| メールアドレス<br>※必須                                                                                                    |
| ・登録ボタンを押すとユーザー登録用のURLがメールアドレス宛に送信されます。<br>・登録前に必ず、「利用規約」と「プライバシーポリシー」をご確認ください。<br>・メールの受信設定を行っている場合は、kodatezeh@sii.or.jpを受信できるよう<br>設定をご確認ください。<br>・メールが届かない場合は、メールが迷惑メールへ分類されている可能性があります。 |
| ③登録したメールアドレス宛に下記のメールが届きましたら、<br>メール内に記載しているURLをクリックします。<br>ユーザー情報の入力画面に遷移します。                                                                                                    |
| 送信元:kodatezeh@sii.or.jp<br>件名:【戸建ZEH補助金】メールアドレス認証のお願い <mark>3</mark><br>本文:                                                                                                    |
| メールアドレスが正しく登録できていることを確認します クリック<br>認証のために、以下のリンクをクリックし申請者情報をした。                                                                                                    |
| https://XXXXXXXXXXXXXXXXXXXXXXXXXXXXXXXXXXX                                                                                                    |

|                         | Lーザー登録フォーム                                                                                                    | Γ                      |                             | t、<br>う表記は使れ              |
|-------------------------|----------------------------------------------------------------------------------------------------|------------------------|-----------------------------|---------------------------|
| 手続代行担当者メールアドレス<br>代表者情報 | 登録済みメールアドレ                                                                                                    | スが表示                   | <u>「株式会社」「有</u><br>省略しない形で記 | <u>限会社」</u> のよ<br>記載してくださ |
| ※法人申請ユーザー登録の場合は、        | 法人の代表者情報を入力してください。                                                                                                    | /                      | 【全角1文字-100文字】               |                           |
| 代表者等役職名                 |                                                                                                    |                        | 【全角1文字·100文字】               |                           |
| 代表者等名                   |                                                                                                    | 次坝日                    | (金角1文字-100文字)               |                           |
| 都使面号<br>医必须             | 平 学师数学1文字-4文                                                                                                    | 入画しま                   | す                           |                           |
| 都道府現<br>半必須             | 【全角课学 20文字 以下】                                                                                                    |                        |                             |                           |
| 市町村、面地<br>※必須           | ※住斫の <b>数字部分</b> (                                                                                                    | ★半角で入力                 | [1文字-50文字]                  |                           |
| ビル・マンション名               |                                                                                                    | <u>6   7 ]</u> (7 (7)] | [50文字以下]                    |                           |
| 手続代行担当者情報 〇 F =         | マンは所が同一の提合け チェックをふわてください                                                                                                    | ━━ ト記と住所が同一の           | 場合 チェックを入れスと住司              | 6入力不要に7                   |
| 支店名                     |                                                                                                    |                        | [100文字以下]                   |                           |
| 所属                      |                                                                                                    |                        | [100文字以下]                   |                           |
| 担当者氏名<br>※必須            | t                                                                                                    | 【全角50文字/50文字以下】        |                             |                           |
| 担当者氏名ふりがな<br>家必須        | $(1)\lambda$                                                                                                    | (酒酒日)                  | 5                           |                           |
| 部使曲号<br>米心消             | ₹ 【半角数字3文字-4                                                                                                    | 文字] 住所検索               |                             |                           |
| 都道府県<br>王心酒             | 76 Bar 2023 171                                                                                                    | ヘ刀しま                   | 9                           |                           |
| 市町村、蜀地<br>※必須           | ッ<br>(<br>)<br>(<br>)<br>(<br>)<br>(<br>)<br>(<br>)<br>)<br>)<br>(<br>)<br>(<br>)<br>)<br>(<br>)<br>(<br>)<br>(<br>)<br>)<br>(<br>)<br>(<br>)<br>)<br>(<br>)<br>(<br>)<br>)<br>(<br>)<br>)<br>(<br>)<br>)<br>(<br>)<br>)<br>(<br>)<br>)<br>(<br>)<br>)<br>(<br>)<br>)<br>)<br>(<br>)<br>)<br>)<br>(<br>)<br>)<br>)<br>(<br>)<br>)<br>)<br>(<br>)<br>)<br>)<br>(<br>)<br>)<br>)<br>(<br>)<br>)<br>)<br>(<br>)<br>)<br>)<br>(<br>)<br>)<br>)<br>)<br>)<br>(<br>)<br>)<br>)<br>(<br>)<br>)<br>)<br>) | <b>+</b>               | 【1文字-50文字】                  |                           |
| ビル・マンション名               | ※注例の <u>数子部方に</u>                                                                                                    | <u>→十月</u> で八月         | [50文字以下]                    |                           |
| 電話曲号<br>※必須             |                                                                                                    |                        | 【半角数字5文字-4文字-4文字以下】         | (                         |
| 携带電話番号                  |                                                                                                    |                        | 【半角数字5文字-4文字-4文字以下】         |                           |
| FAX番号                   |                                                                                                    | · .                    | 【半角数字5文字-4文字-4文字以下】         | 入力完了                      |
|                         |                                                                                                    |                        | •                           |                           |

4

# 手続代行者のユーザー登録完了

#### a.仮パスワードでログイン

手続代行者ユーザー情報の入力完了後、登録したメールアドレス宛に 仮パスワードを記載した[登録完了のお知らせ]の通知が配信されます。

ユーザーにて作成した「ログインID」とメール通知された「仮パスワード」を 使用して、ZEHポータルにログインを行います。

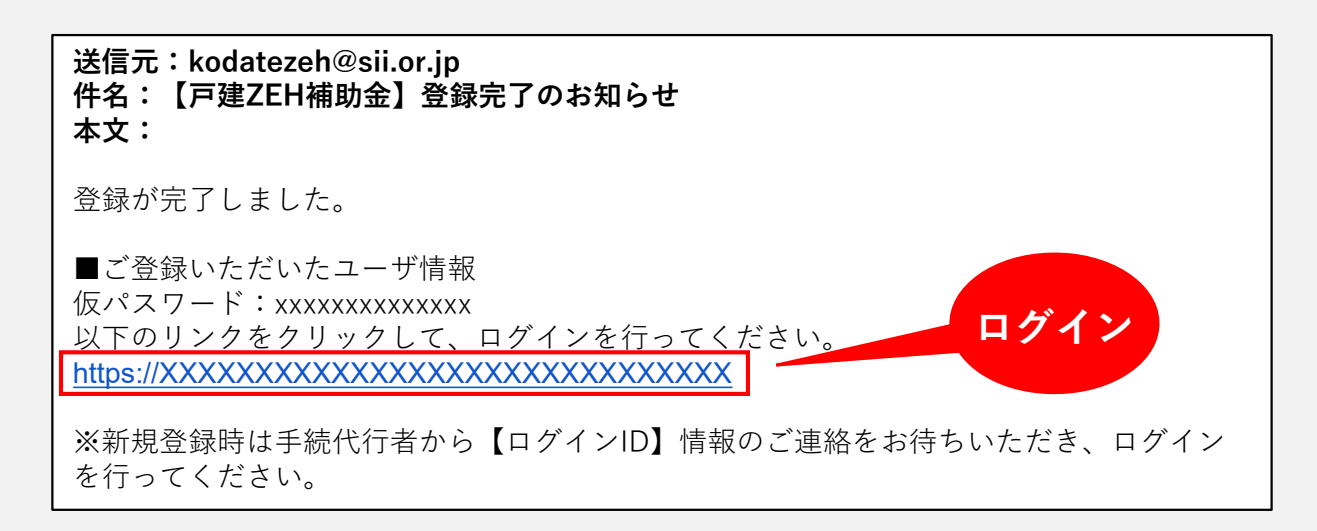

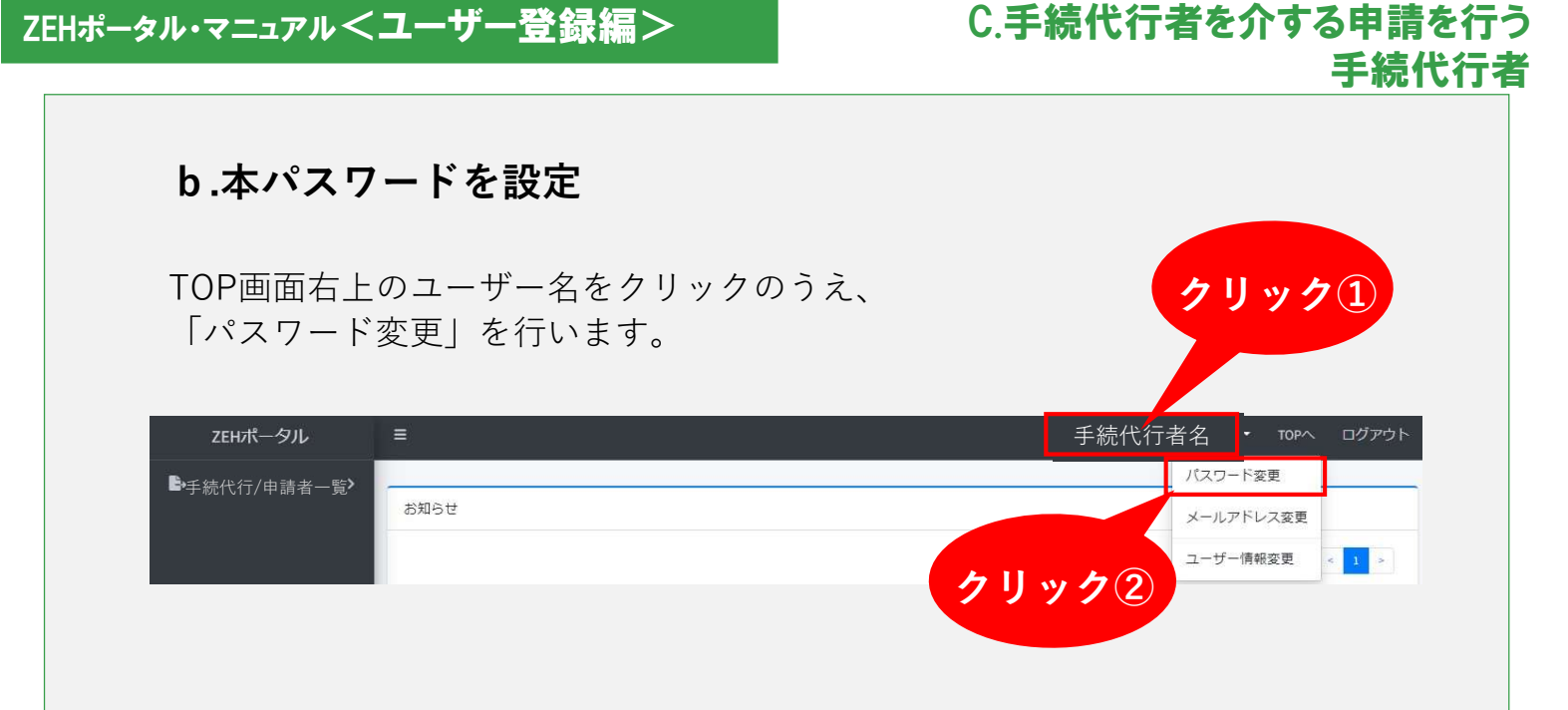

パスワード変更画面が表示されるので、「変更前パスワード(初回変更の場合は 仮パスワード)」を入力後、「変更後パスワード(本パスワード)」を入力のうえ、 「登録」ボタンをクリックします。

パスワード変更

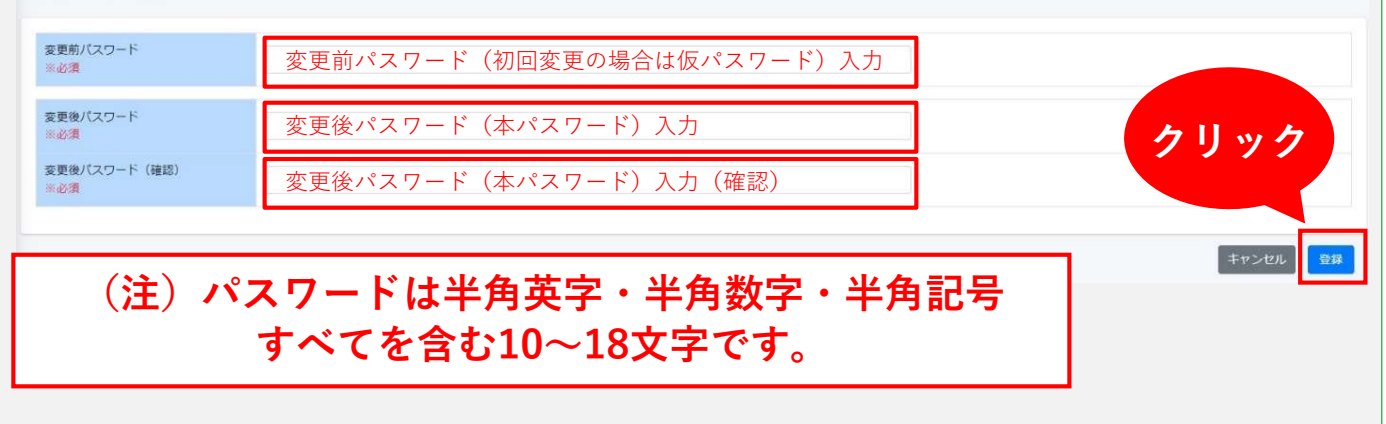

※画面上に以下のメッセージが表示されているか必ずご確認ください。

| ≡             | 手続代行者名 | - | ТОРЛ | ログアウト |
|---------------|--------|---|------|-------|
| 正常に処理が完了しました。 |        |   |      |       |
| お知らせ          |        |   |      |       |

※ユーザー情報登録時に設定したメールアドレス宛に [パスワード変更完了のお知らせ]の通知が配信されます。

#### C.手続代行者を介する申請を行う 手続代行者

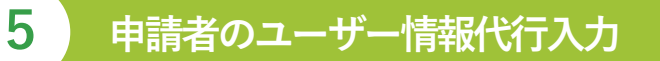

#### a. 手続代行者による申請者のユーザー登録

本パスワード設定を完了後、申請者のユーザー登録を行います。 (複数申請者がいる場合、以降の手順を繰り返してください。)

ログイン後、左上に表示される

「手続代行/申請者一覧」より「新規登録」ボタンを クリックします。

| クリック覧        |
|--------------|
| 登録           |
| 青者名          |
|              |
| 検索 クリア CSV出力 |
|              |

### b. 申請者の情報入力

申請者のユーザー登録フォーム

| メールアドレス<br>※必須 |                                                                                                    |
|----------------|----------------------------------------------------------------------------------------------------|
| 5名<br>※必須      | 【全角 50文字 / 50文字 以下】                                                                                           |
| ○りがな<br>≪必須    | 【全角 50文字 / 50文字 以下】                                                                                           |
| 上年月日<br>≪必須    |                                                                                                    |
| 創活番号<br>《必須    |                                                                                                    |
| #便番号<br>※必須    |                                                                                                    |
| 『道府県<br>《必須    | 【全角漢字 20文字 以下】                                                                                                |
| 5町村・番地<br>6必須  | *<br>(1文字-50文字)<br>※住所の <b>数字部分は半角</b> で入力                                                                    |
| ル・マンション名       | 【50文字以下】                                                                                                    |
|                | <ul> <li>約」と「ブライバシーボリシー」をお読みいただき、</li> <li>でいただく必要があります。</li> <li>申請者へ連絡し、必ず承諾を得てからユーザー登録を行ってください。</li> </ul> |
|                | 「同意して登録」をクリック後に、                                                                                              |
|                | 総証<br>記証<br>に<br>か<br>中請者が確認する<br>時間をご配慮のうえ<br>、<br>カーテア後                                                     |
|                | 登録作業を行ってください<br>クリック                                                                                          |

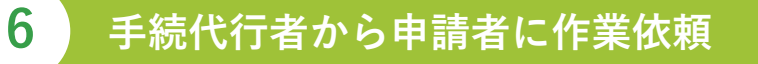

#### a. メールアドレス認証依頼

①申請者ユーザー情報の入力完了後、登録した<u>申請者メールアドレス宛</u>に メールアドレス認証のお願いの通知が配信されます。

②手続代行者は、申請者に対し、認証用通知が配信された旨を連絡し、

<u>メールアドレス認証を必ず行っていただくようご依頼</u> <u>ください。</u>

(注)メールアドレス認証の通知配信まで数分かかる場合があります。 それでもメールが届かない場合は、P.32~33をご参照ください。

#### b. 申請者一覧より登録されたログインIDを確認

申請者のメールアドレス認証後、「手続代行/申請者一覧」より 「検索」ボタンをクリックしてください。登録した申請者情報が表示されます。 「手続代行/申請者一覧」の「**申請者ID」が申請者の「ログインID」**となります。

(注)申請者宛に「申請者ID」は通知されません。
 手続代行者は、申請者に「申請者ID」を通知のうえ、
 「申請者ID」と「仮パスワード」によりZEHポータルに
 ログインし、本パスワードを設定するようご依頼ください。

(注)メールアドレスが表示されていない場合は申請者のメールアドレス認証が 完了しておりません。 メールアドレス認証未実施の場合、交付決定されませんので速やかに 申請者に認証していただくように連絡してください。

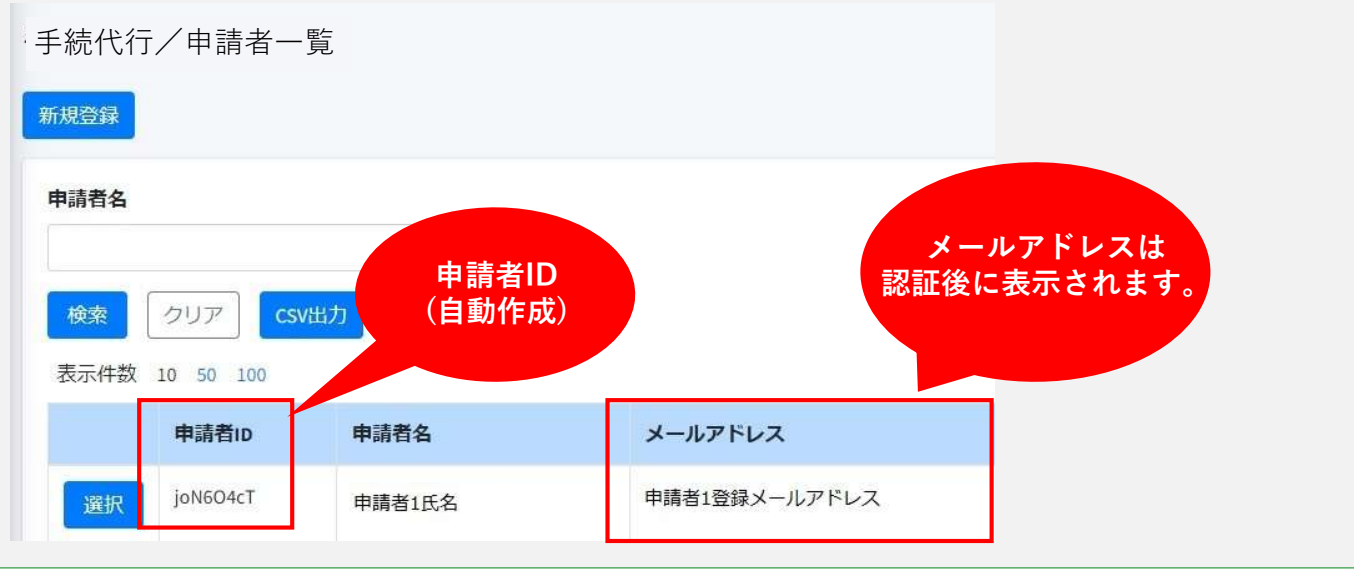

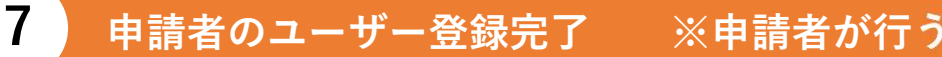

#### a.申請者のメールアドレス認証

申請者はメールアドレス認証用のURLをクリックし、メールアドレス認証を行います。

送信元:kodatezeh@sii.or.jp 件名:【戸建ZEH補助金】メールアドレス認証のお願い 本文:

URLをクリックできない場合は、URLをコピーし、ブラウザに貼り付けてアクセスしてください。

#### b.申請者の仮パスワードの発行

申請者がメールアドレス認証用のURLをクリックすると、登録した申請者メール アドレス宛に仮パスワードを記載した下記の通知が配信されます。

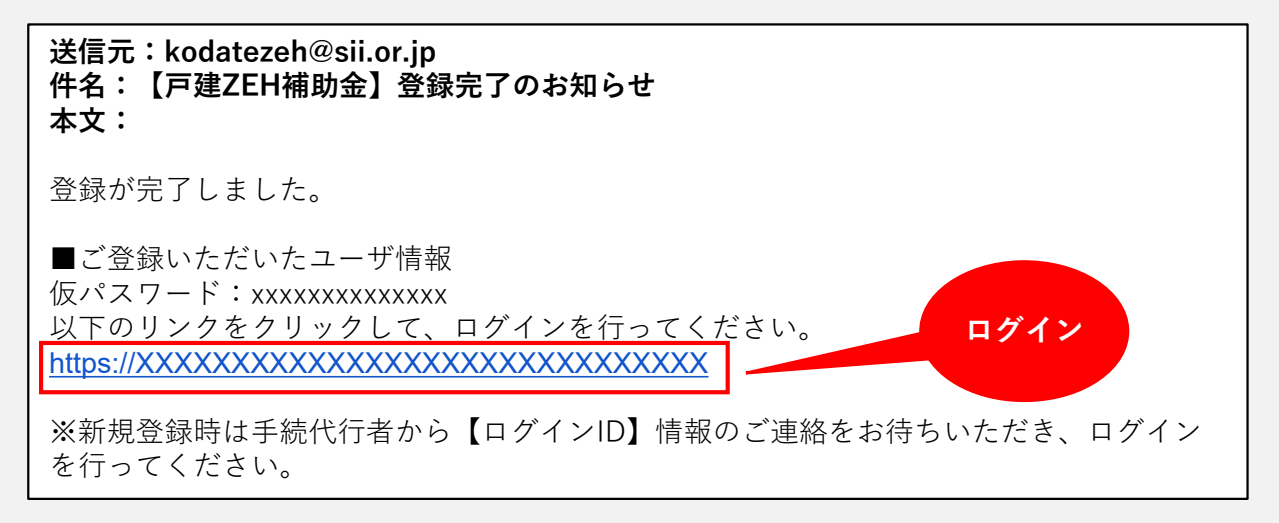

#### c. 仮パスワードでログイン

申請者は、手続代行者から通知される「申請者ID」と メール通知された「仮パスワード」を使用して、 ZEHポータルにログインを行います。

クリック①

#### d.本パスワードを設定

TOP画面右上のユーザー名をクリックのうえ、 「パスワード変更」を行います。

| ZEHポータル      | =                                       | 申請 | 青者名  | ▪ тор∧ | ログアウト |
|--------------|-----------------------------------------|----|------|--------|-------|
| ▶手続代行/申請者一覧> |                                         | -  | パスワー | ド変更    |       |
|              | お知らせ                                    |    | メールア | ′ドレス変更 |       |
|              |                                         |    | ユーザー | 情報変更   | < 1 > |
|              | ~ ~ ~ ~ ~ ~ ~ ~ ~ ~ ~ ~ ~ ~ ~ ~ ~ ~ ~ ~ |    |      |        |       |
|              |                                         |    |      |        |       |

パスワード変更画面が表示されるので、「変更前パスワード(初回変更の場合は 仮パスワード)」を入力後、「変更後パスワード(本パスワード)」を入力のうえ、 「登録」ボタンをクリックします。

パスワード変更

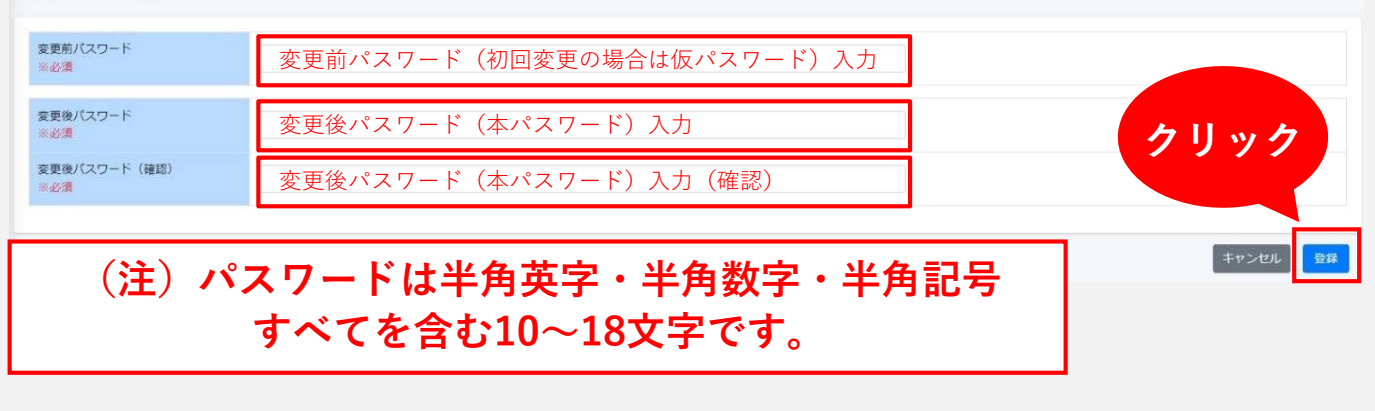

※画面上に以下のメッセージが表示されているか必ずご確認ください。

| ≡                                      | 申請者名 ▼ тор.                                          | マヘ ログアウト                    |
|----------------------------------------|------------------------------------------------------|-----------------------------|
| 正常に処理が完了しました。                          |                                                      |                             |
| お知らせ                                   |                                                      |                             |
| ※ユーザー情報登録時に設定した<br>[パスワード変更完了のお知ら      | メールアドレス宛<br>せ]の通知が配信                                 | に<br>されます。                  |
| レトでフーザー登録毛結                            | きけ空てとなり                                              | います                         |
| <u>め上てユ ク 豆塚子祝</u><br>交付申請を行う場合は、ZEHポー | <u><b>C は                                   </b></u> | <u>クより。</u><br><交付申請編>をご確認く |

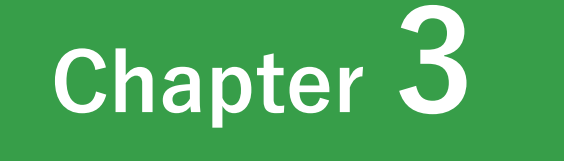

# よくあるご質問 問い合わせ先

# よくあるご質問

1

**Q1** 認証用のメール通知が届かない。

A1 メールが届かない場合、以下をご確認ください。

(注)メールアドレス認証の通知配信まで数分かかる場合があります。

| 想定される原因                     | 対応                                                                                                    |
|-----------------------------|----------------------------------------------------------------------------------------------------|
| 誤った<br>メールアドレスを<br>登録してしまった | ※個人申請者・申請実務担当者・手続代行者の場合<br>戸建ZEH補助金申請ポータル<br>( <u>https://kodatezeh.sii.or.jp/</u> )<br>より再度メールアドレスの入力を行ってください。 |
|                             | <u>※該当物件情報・手続代行者を介する申請者の場合</u><br><u>P.33 Q2</u> を参照してください。                                                     |
| 受信許可/拒否設定<br>をしている          | 「kodatezeh@sii.or.jp」からのメールを受信できるよ<br>う設定してください。                                                                |

Q2 誤ったメールアドレスを登録してしまった。 (該当物件情報・手続代行者を介する申請者)

A2 申請実務担当者、または手続代行者としてZEHポータルにログインし、 手続代行/申請者一覧より以下①~④の手順を行ってください。

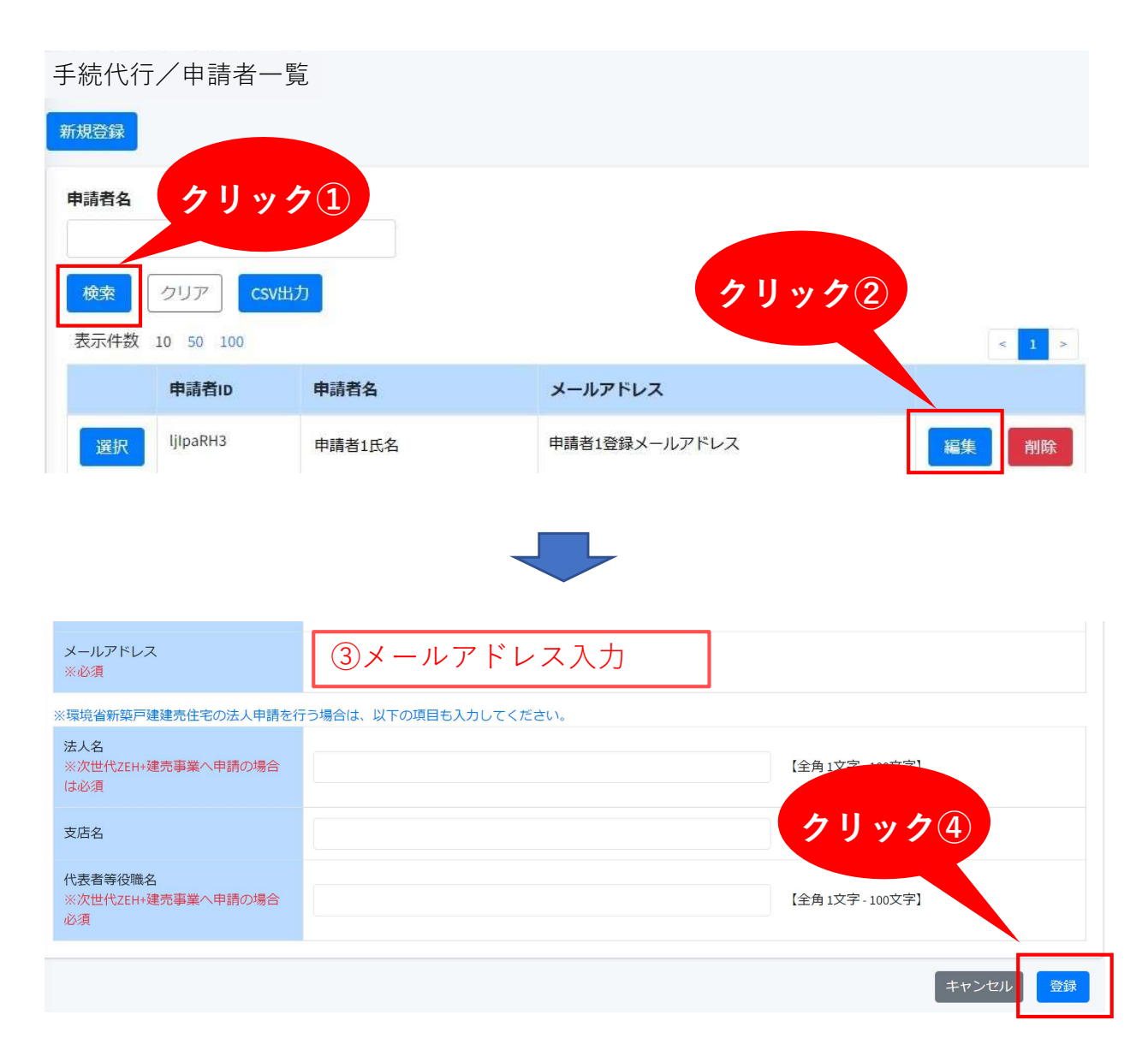

**Q3** ログインIDを忘れた。

A3 本マニュアルのP.10/P.15/P.24に作成したIDをメモする場所があります。 メモを残していないかご確認ください。 ログインIDは再発行されません。P.36を参照し、コールセンターまで お問い合わせください。

**Q4** パスワードを忘れた。

A4 ZEHポータルログイン画面より「パスワードをお忘れの方」を クリックします。

| 戸建                | ZEH補助金申請ポー                             | ・タル                     |
|-------------------|----------------------------------------|-------------------------|
| ログインID            |                                        |                         |
| パスワード             |                                        |                         |
|                   | ログイン                                   |                         |
|                   | 新規登録はこちら                               |                         |
| 手続代               | <u> テ者を介する申請を行う手続代行者</u>               |                         |
| <u>個人甲</u><br>建売住 | <u>青を行う個人申請者</u><br>皆を販売する法人の申請を行う申請実務 | クリック<br><sup>9担当者</sup> |
|                   | <u>パスワードをお忘れの方</u>                     |                         |

「ログインID」と「登録メールアドレス」を入力し、「再発行」ボタンを クリックします。 [仮パスワード発行のお知らせ] が通知されます。

|                                              | ZEHポータル                                        |           |
|----------------------------------------------|------------------------------------------------|-----------|
| パスワード再発行                                     |                                                |           |
| ログインID<br>※必須                                |                                                |           |
| 登録メールアドレス<br>※必須                             |                                                |           |
| 注意書き<br>※ご登録されているメールアドレス<br>※ドメイン指定受信を行っている場 | 宛に仮パスワードを発行いたします。<br>合は、sii.or.jpを受信可能にしてください。 | クリック      |
|                                              |                                                | キャンセル 再発行 |

**Q5** ログインしようとするとエラーが表示されてしまう。

A5 6回以上ログインに失敗すると、アカウントロックがかかり ログインが出来なくなります。7回目に正しい情報を入力しても、 エラーが表示されます。アカウントロックは1時間で解除されるので、 1時間以上経ってから正しい情報でログインしなおしてください。

**Q6** ユーザー情報を変更したい。 (個人申請者・申請実務担当者・手続代行者)

A6 ZEHポータルにログインし、TOP画面右上の申請者名or手続代行者名を クリックのうえ、「ユーザー情報変更」を行ってください。

※交付申請受理後の申請者ユーザー情報の変更は不可です。

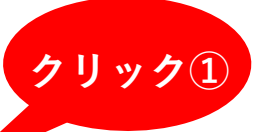

| パスワード変更  |   |     |
|----------|---|-----|
| メールアドレス変 | 更 |     |
| ユーザー情報変更 | - | 1 > |

Q7 ユーザー情報を変更したい。 (該当物件情報・手続代行者を介する申請者)

A7 ZEHポータルにログインし、左上に表示される「申請者一覧」より 「検索」ボタンをクリックしてください。 登録した申請者情報が表示されるので、該当する申請者の右側の「編集」を クリックし、ユーザー情報変更を行ってください。

※交付申請受理後の申請者ユーザー情報の変更は不可です。

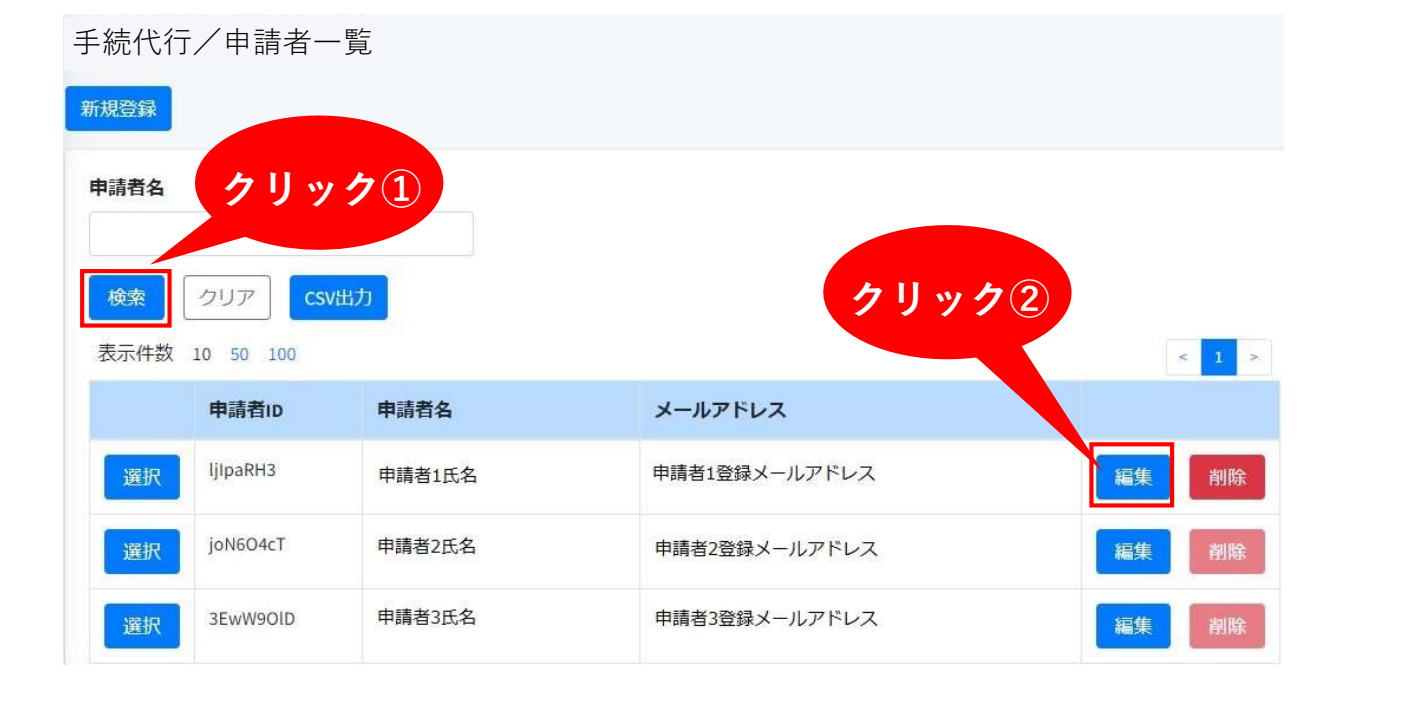

問い合わせ先

2

本マニュアルに関する問い合わせ先は、下記のコールセンターとなります。

# 【経産省戸建ZEH】TEL:03-5565-4081 【環境省戸建ZEH】TEL:03-5565-4030

※ 受付時間は平日の10:00~17:00です。 ※ 通話料がかかりますので、ご注意ください。

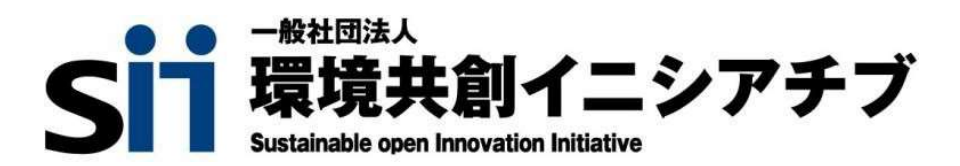